# What you cannot do in Canvas

- Enrol or withdraw from courses
- View the timetable
- Pay for courses
- View final grades/course status

For the above, please use Meshed. (Look for your login details in the welcome pack which you received via email.)

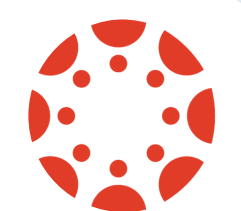

# **Canvas Support**

#### Scan this code for assistance with

- Unit access
- Assessments
- Canvas password reset (NOT Microsoft 365/Outlook)

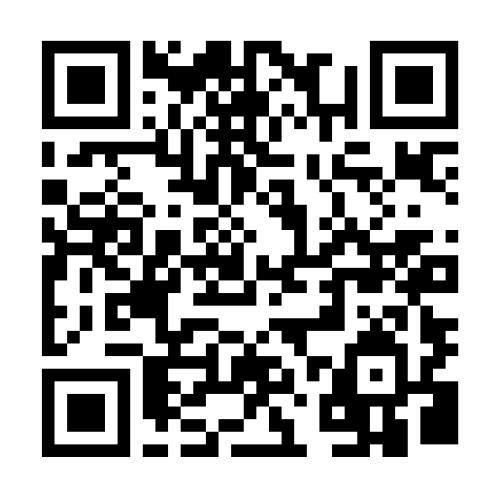

https://canvasservicedesk.eca.edu.au/support/tickets/new

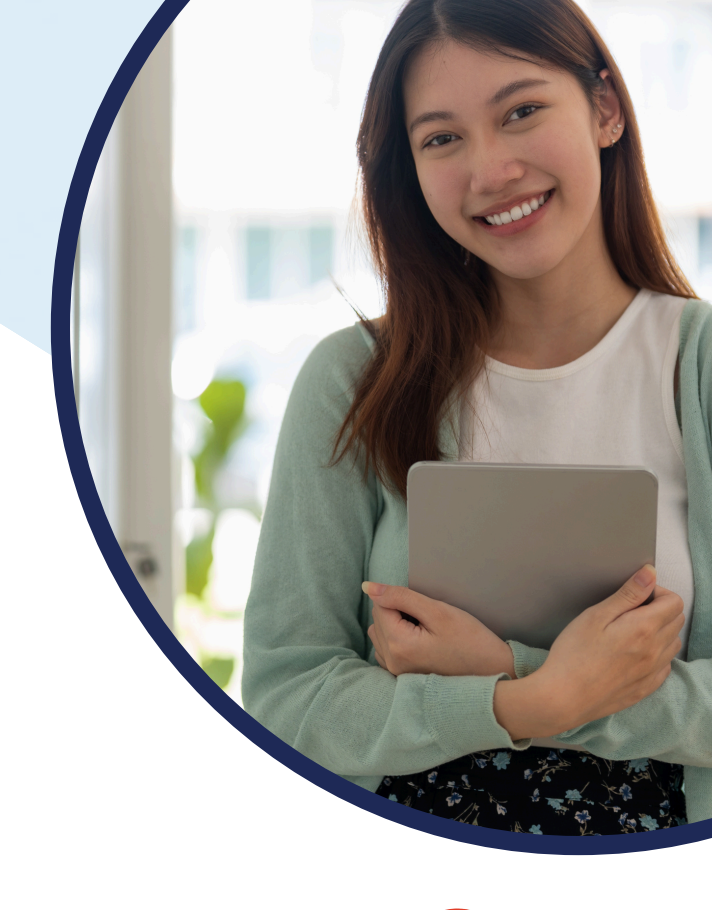

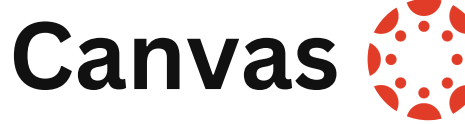

Your Learning Management System (LMS)

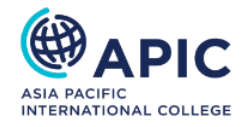

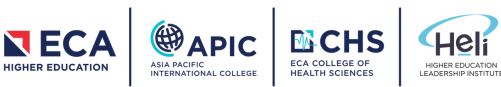

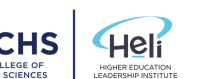

## What is Canvas?

Canvas is an online platform where you can

- find your learning materials
- submit assessment
- contact your classmates and lecturers
- create e-portfolios.

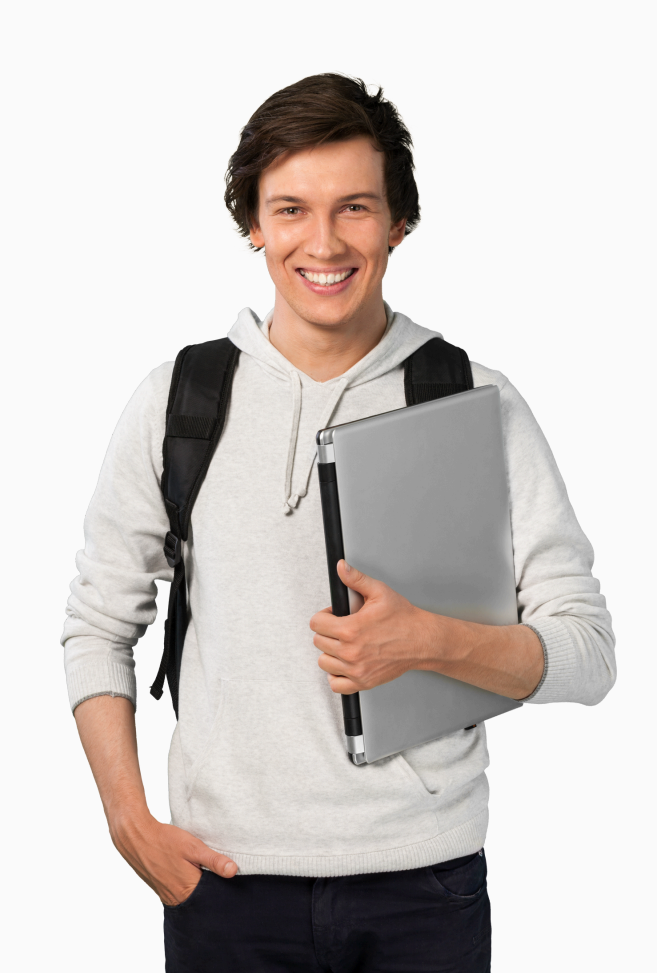

### **Getting started**

Step 1: Go to APIC Canvas URL

https://apic.instructure.com

| ASIA PACIFIC<br>INTERNATIONAL COLLEGE |                                |
|---------------------------------------|--------------------------------|
| Student ID@student.api                | college.edu.au                 |
| Password                              |                                |
| Stay signed in Forgot Password?       | Log In                         |
| Help/Links Privacy Policy             | Acceptable Use Policy Facebook |
| Twitter                               |                                |
| INSTRUCTURE                           |                                |

#### Step 2: Type your Login ID and Password

**Login ID:** StudentID@student.apicollege.edu.au **Password:** AP!CDDMMYYYY

#### EXAMPLE

Login ID: 20182378@student.apicollege.edu.au Password: AP!C25101998

\*Please make sure you type '!' instead of 'i' into your password (hold the Shift button and press 1).

## **Canvas Support Videos**

Use the QR code below to watch videos on how to

- log into Canvas
- access your courses
- navigate Canvas
- raise a support ticket (get help with Canvas).

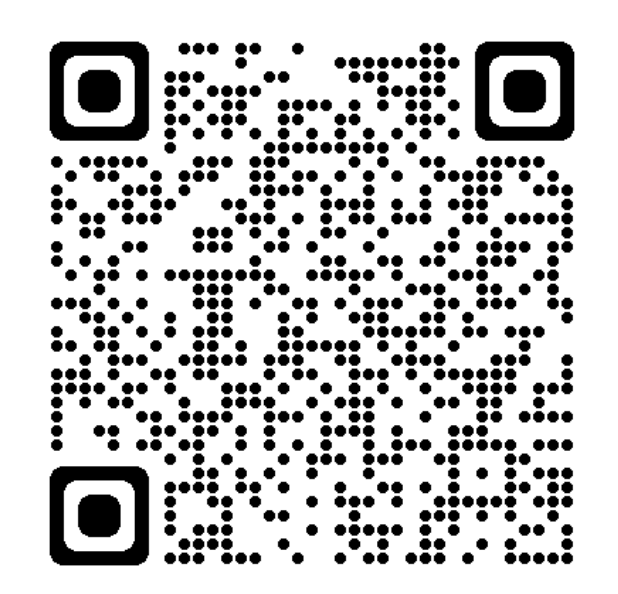

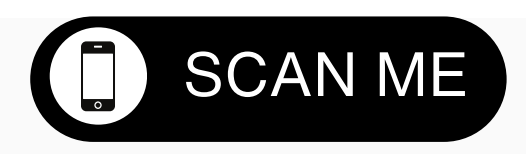

https://eca.libguides.com/Getting-Organised/CanvasAPIC